# iSupport

#### Jira

http://209.12.95.53/secure/Dashboard.jspa

# Logging into Jira

| 🖉 System Dashboard - JIRA 🗴                                      |                                                                                                    |            |
|------------------------------------------------------------------|----------------------------------------------------------------------------------------------------|------------|
| ← → C 🗋 209.12.95.53/secure/Dashboard.jspa                       |                                                                                                    | ☆ 0        |
| ŸJIRA Dashboards - Aglie                                         | Search Q                                                                                                    | ⑦ - Log li |
| System Dashboard                                                 |                                                                                                    | 🛱 Tools 🔻  |
| Introduction                                                     | Login                                                                                                    |            |
| Welcome to JIRA<br>New to JIRA? Check out the JIRA User's Guide. | Username<br>Password<br>Bemember my login on this computer<br>Not a member? To request an account, please contact your JIRA administrators.<br>Log In<br>Can't access your account? |            |
| Atlassian JIRA Project Manageme                                  | nt Software (v6.4.8#64023-sha1:bab6790) · About JIRA · Report a problem                                                                                                    |            |
| Powered by a free All                                            | assian JIRA evaluation license. Please consider purchasing it today.                                                                                                    |            |
|                                                                  | XAtlassian                                                                                                    |            |

Username = Enter Username Password = Enter Password

✓ <u>R</u>emember my login on this computer

#### Dashboard

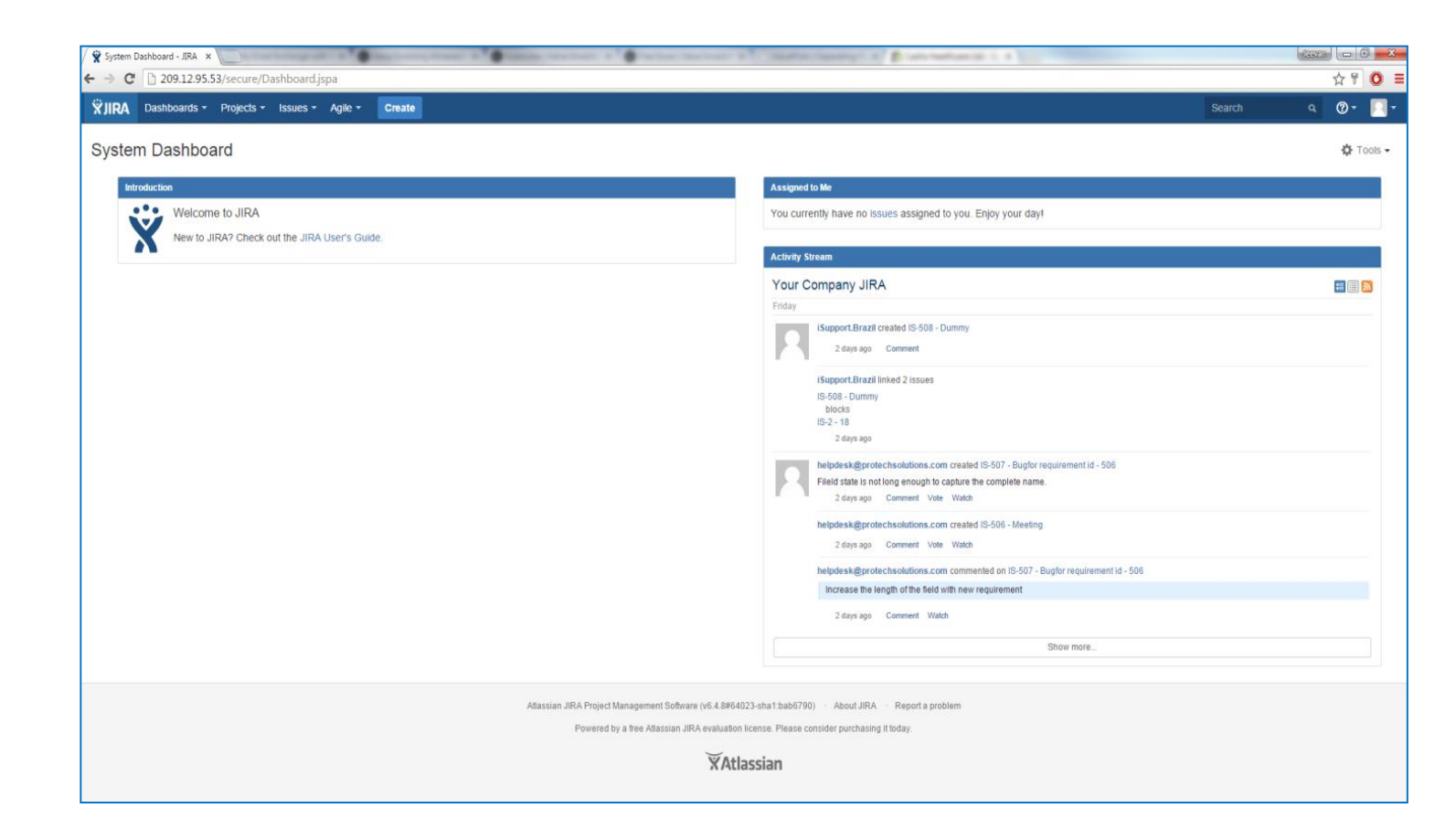

 The Dashboard is visible immediately after successful login

## Select your project

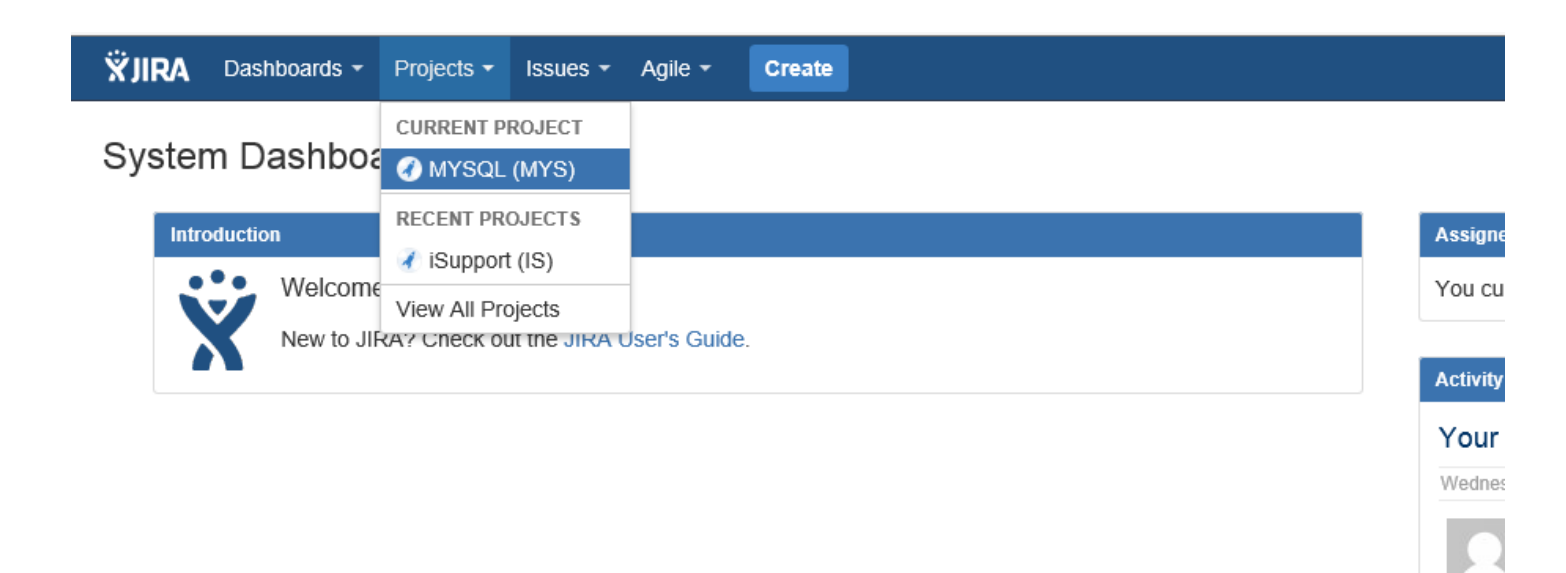

 Check and select the project you are working on (if applicable)

#### Create Issue

| Create Issue  |                                                                                         | Configure Fields | - |
|---------------|-----------------------------------------------------------------------------------------|------------------|---|
| Project*      | ViSupport (IS)                                                                          |                  | Â |
| Issue Type*   | Task                                                                                    |                  |   |
| Summary*      |                                                                                         |                  |   |
| Priority      | ▲ Medium                                                                                |                  |   |
| Component/s   | None                                                                                    |                  |   |
| Description   | Style - B I U A - A - 8 - 12 - 12 = 12 (B)                                              | <b>+ +</b> ~ ~   |   |
|               |                                                                                         |                  |   |
|               |                                                                                         |                  |   |
|               |                                                                                         |                  |   |
|               |                                                                                         |                  |   |
|               |                                                                                         |                  |   |
|               |                                                                                         |                  |   |
|               |                                                                                         | li li            |   |
| Attachment    | Drop files here to attach them                                                          |                  |   |
|               | or                                                                                      |                  |   |
|               | Select files                                                                            |                  |   |
| Linked Issues | blocks                                                                                  |                  |   |
| Issue         |                                                                                         | - +              |   |
|               | Begin typing to search for issues to link. If you leave it blank, no link will be made. |                  |   |
| Labels        |                                                                                         | -                | - |
|               |                                                                                         |                  |   |

- Click on Create or "c" to open the "Create Issue" window
- Choose 'Bug' for issue type.
- Unless there is a specific situation, you can choose 'medium' for priority.

#### Search

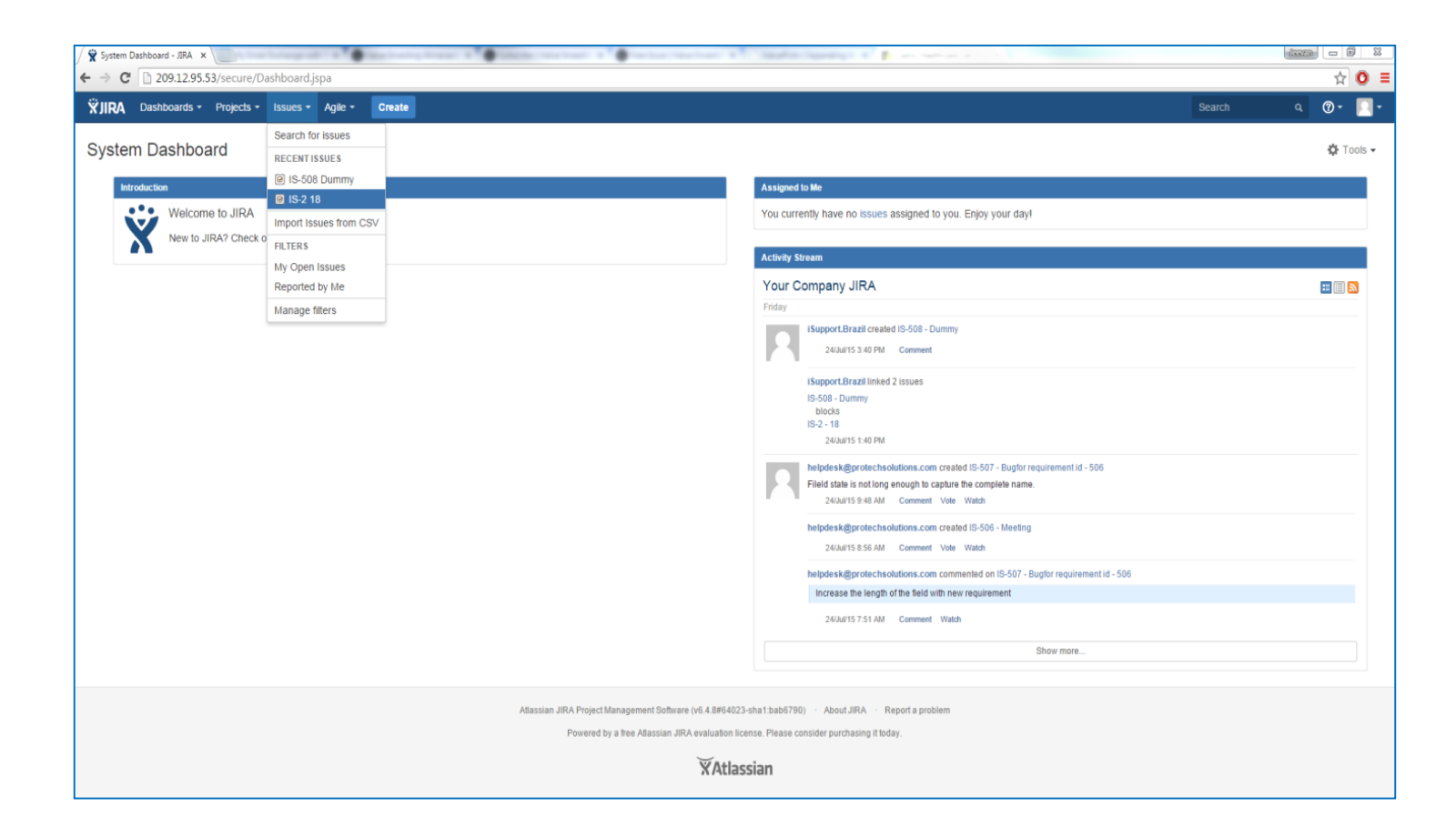

- Click on "Issues" to search for any open issues
- Choose Task, then Bug, to show test-issues only.
- Or choose Task, again task to show the requirements only.

#### **Issue Display**

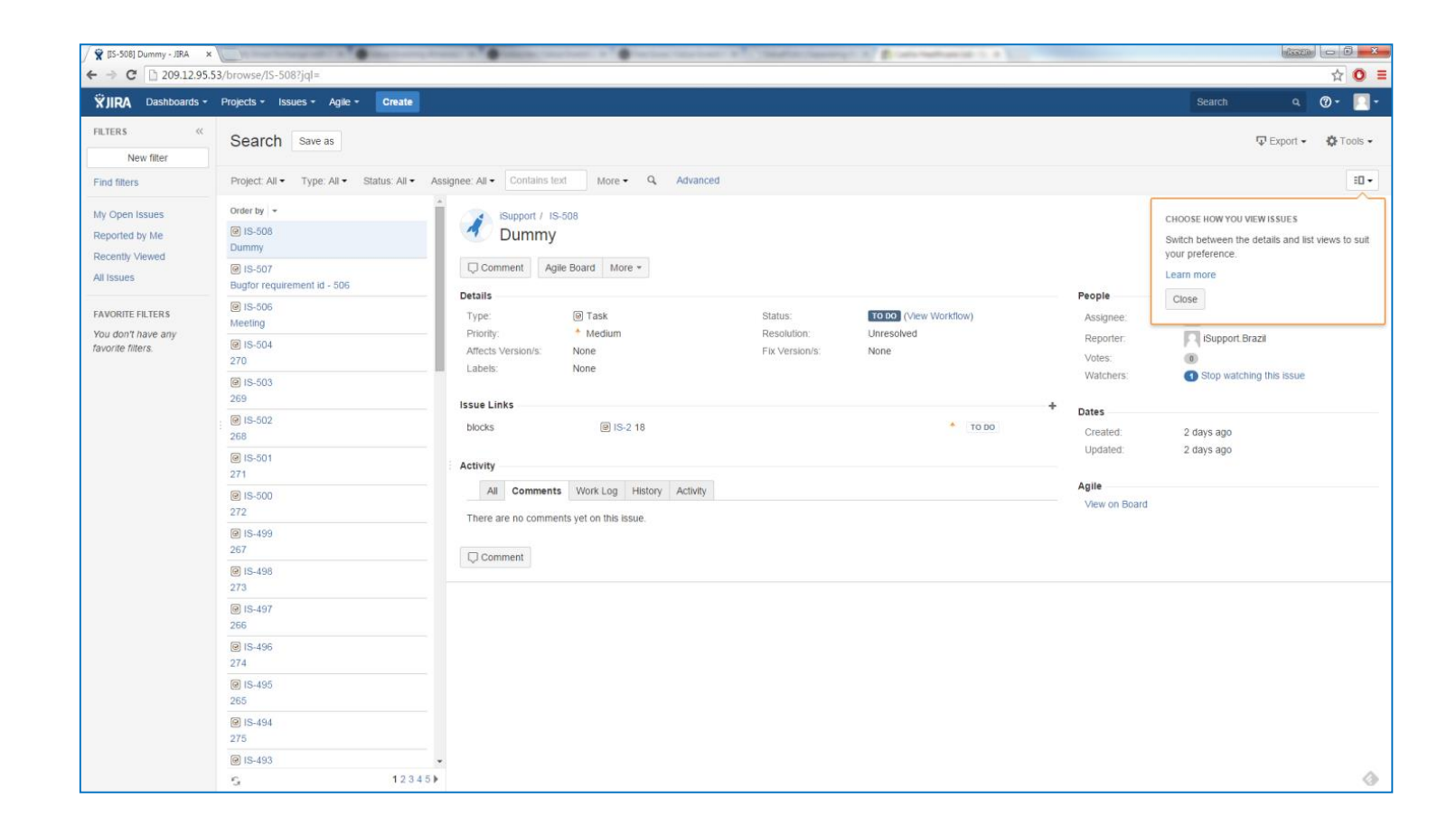

 Once you have successfully completed the search for an issue, the item will be displayed

### Viewing Details of the issue

| 🕱 [IS-508] Dummy - JIRA   | ×                                        | frank I British, the best | The first the best of the                      | anges annes a 🖡 -                    |               |                            |        |            |
|---------------------------|------------------------------------------|---------------------------|------------------------------------------------|--------------------------------------|---------------|----------------------------|--------|------------|
| • → C 🗋 209.1             | 2.95.53/browse/IS-508                    |                           |                                                |                                      |               |                            |        | ☆ 🕻        |
| <b>ÖJIRA</b> Dashboar     | rds • Projects • Issues • Agile • Create |                           |                                                |                                      |               |                            | Search | ۹ 🛛 ד      |
| iSupport / Is             | S-508                                    |                           |                                                |                                      |               |                            |        |            |
| <ul> <li>Dummy</li> </ul> |                                          |                           |                                                |                                      |               |                            |        |            |
| Comment Ag                | gile Board More *                        |                           |                                                |                                      |               |                            |        | T Export * |
| Details                   |                                          |                           |                                                |                                      | People        |                            |        |            |
| Type:<br>Priority:        | <ul> <li>Task</li> <li>Medium</li> </ul> | Status:<br>Resolution:    | TO DO (View Workflow)                          |                                      | Assignee:     | ? Unassigned               |        |            |
| Affects Version/s:        | None                                     | Fix Version/s:            | None                                           |                                      | Reporter:     | ISupport.Brazil            |        |            |
| Labels:                   | None                                     |                           |                                                |                                      | Watchers:     | O Stop watching this issue |        |            |
|                           |                                          |                           |                                                |                                      |               |                            |        |            |
| asue Links                | <b>E</b> 10.0.10                         |                           |                                                |                                      | + Dates       |                            |        |            |
| DIOCKS                    | ⊌ 15-2 18                                |                           |                                                | 1000                                 | Created:      | 2 days ago                 |        |            |
| Activity                  |                                          |                           |                                                |                                      | Updated:      | 2 days ago                 |        |            |
| All Comment               | ts Work Log History Activity             |                           |                                                |                                      | Agile         |                            |        |            |
|                           |                                          |                           |                                                |                                      | View on Board |                            |        |            |
| There are no commo        | ents yet on this issue.                  |                           |                                                |                                      |               |                            |        |            |
| Comment                   |                                          |                           |                                                |                                      |               |                            |        |            |
| •                         |                                          |                           |                                                |                                      |               |                            |        |            |
|                           |                                          | Atlassian JIRA Proje      | ct Management Software (v6.4.8#64023-sha1      | I:bab6790) · About JIRA · Report     | a problem     |                            |        |            |
|                           |                                          | Powere                    | d by a free Atlassian JIRA evaluation license. | Please consider purchasing it today. |               |                            |        |            |
|                           |                                          |                           | VAtlassia                                      |                                      |               |                            |        |            |
|                           |                                          |                           | X AUd55Id                                      | n                                    |               |                            |        |            |
|                           |                                          |                           |                                                |                                      |               |                            |        |            |
|                           |                                          |                           |                                                |                                      |               |                            |        |            |
|                           |                                          |                           |                                                |                                      |               |                            |        |            |

 Click on the issue name (in this example, IS 508) to see the details

## Adding Comments and Screenshots

| 😤 [IS-508] Dummy - JIRA 🗙 🦲                                                                                                    |                                          | · · ·                                                                                       | material and a grant                                                          | - Madificant (Mr. 1. 4                                                                                                    |                                                                                                    | 10000 🗖 🗖 📈 🗙 |
|----------------------------------------------------------------------------------------------------|------------------------------------------|---------------------------------------------------------------------------------------------|-------------------------------------------------------------------------------|----------------------------------------------------------------------------------------------------|----------------------------------------------------------------------------------------------------|---------------|
| - → C □ 209.12.95.53/browse/IS-508                                                                                                    |                                          |                                                                                             |                                                                               |                                                                                                    |                                                                                                    | ☆ Ο 🗄         |
| ISupport / IS-508<br>Dummy                                                                                                    |                                          |                                                                                             |                                                                               |                                                                                                    |                                                                                                    |               |
| Comment     Aglie Board     More      More      Medum      Affects Version/s:     None      Medum      Affects Version/s:     None      Issue Links      blocks     @ IS-2 18      Activity      All Comments     Work Log History Activity      There are no comments yet on this issue.      Comment      Style      B I U A      *A      Ø      · · · · · · · · · · · · · · | Status:<br>Resolution:<br>Fix Version/s: | Lo Do (View Workflow)<br>Unresolved<br>None                                                 | * [10 00]                                                                     | Peopre<br>Assignee:<br>Reporter:<br>Votes:<br>Watchers:<br><b>Dates</b><br>Created:<br>Updated:<br>Agite<br>View on Board | Unassigned     Isupport Brazil     Stop watching this issue     days ago     days ago     days ago | ⊊ Export +    |
|                                                                                                    | Atlassian JIRA Proj.<br>Powen            | ect Management Software (v6.4.8#64023-sha<br>ed by a free Atlassian JIRA evaluation license | st.bab6790) · About JIRA · Report a<br>. Please consider purchasing it today. | groblem                                                                                                    |                                                                                                    |               |
|                                                                                                    |                                          | XAtlassia                                                                                   | an                                                                            |                                                                                                    |                                                                                                    | ٨             |

- Comments can be added as necessary by clicking the "Comments" button
- Screenshots can also be added by using the "Comment" button

# Search Options

| ÄJIRA Dashboards - | Projects • Issues • Agile • Create                           |            |                               |   |        |            | Search    | م 🛛 🕈 🗢 🔍 م                    |
|--------------------|--------------------------------------------------------------|------------|-------------------------------|---|--------|------------|-----------|--------------------------------|
| FILTERS «          | Search Save as                                               |            |                               |   |        |            | Ľ         | 🕈 Share 🛛 🖓 Export 🗸 🏘 Tools 🗸 |
| Find filters       | •                                                            |            |                               |   |        |            |           | ⑦ Q Basic ≡ -                  |
| My Open Issues     | 1–50 of 510 🕤                                                |            |                               |   |        |            |           | alumon -                       |
| Reported by Me     | T Key Summary                                                | Assignee   | Reporter                      | Р | Status | Resolution | Selec     | t Basic on the menu            |
| All Issues         | IS-512 Maintenance - central update of CAs (and Public Body) | Unassigned | Brigitte Voerman              | ¥ | TO DO  | Unresolved | UTHAUghts | onAugno ***                    |
|                    | IS-511 Security requirements                                 | Unassigned | Brigitte Voerman              | * | TO DO  | Unresolved | 04/Aug/15 | 04/Aug/15                      |
| FAVORITE FILTERS   | IS-510 iSupport Application Flow 8-1-15                      | Unassigned | helpdesk@protechsolutions.com | * | TO DO  | Unresolved | 01/Aug/15 | 01/Aug/15                      |
| favorite filters.  | IS-509 Incoming Convention Chain with comments               | Unassigned | helpdesk@protechsolutions.com | * | TO DO  | Unresolved | 28/Jul/15 | 31/Jul/15                      |
|                    | @ IS-508 Dummy                                               | Unassigned | iSupport.Brazil               | * | TO DO  | Unresolved | 24/Jul/15 | 24/Jul/15                      |
|                    | IS-507 Bugfor requirement id - 506                           | Unassigned | helpdesk@protechsolutions.com | * | TO DO  | Unresolved | 24/Jul/15 | 24/Jul/15                      |
|                    | IS-506 Meeting                                               | Unassigned | helpdesk@protechsolutions.com | ٨ | TO DO  | Unresolved | 24/Jul/15 | 28/Jul/15                      |
|                    | @ IS-504 270                                                 | Unassigned | helpdesk@protechsolutions.com | * | TO DO  | Unresolved | 22/Jul/15 | 22/Jul/15                      |
|                    | @ IS-503 269                                                 | Unassigned | helpdesk@protechsolutions.com | * | TO DO  | Unresolved | 22/Jul/15 | 22/Jul/15                      |
|                    | @ IS-502 268                                                 | Unassigned | helpdesk@protechsolutions.com | * | TO DO  | Unresolved | 22/Jul/15 | 22/Jul/15                      |

| A                                 |                                                                         | Incoment - It        | and the country of the second second s |              |        |            |           |           |            |           |
|-----------------------------------|-------------------------------------------------------------------------|----------------------|----------------------------------------------------------------------------------------------------|--------------|--------|------------|-----------|-----------|------------|-----------|
|                                   | ssues/?jql=                                                             | My meetings   GoToMe | eting                                                                                                    |              |        |            |           |           |            | ☆ ☆ @     |
| <u>File Edit View Favorites T</u> | iols <u>H</u> elp                                                       |                      |                                                                                                    |              |        |            |           |           |            |           |
| ₩JIRA Dashboards -                | Projects - Issues - Agile - Create                                      |                      |                                                                                                    |              |        |            | Search    | ٩         | <u>?</u> - | \$~ 🛛 - 🖌 |
| FILTERS «                         | Search Save as                                                          |                      |                                                                                                    |              |        |            | Z         | Share 🐺 E | xport 🗸    | 🌣 Tools 🗸 |
| Find filters                      | Project: All  Type: All  Status: All  Assignee: All  Contains text More | Advanced             |                                                                                                    |              |        |            |           |           |            | ≡・        |
| My Open Issues                    | Resolution: All 🕶 😒                                                     | <u> </u>             |                                                                                                    |              |        |            |           |           |            |           |
| Reported by Me<br>Recently Viewed | 1–50 of 510 G The menu with sea                                         | arch opti            | ons will be displayed                                                                                                    | I            |        |            |           |           |            | Columns 🗸 |
| All Issues                        | T Key Summary                                                           | Assignee             | Reporter                                                                                                    | Р            | Status | Resolution | Created   | Updated   | Due        |           |
|                                   | IS-512 Maintenance - central update of CAs (and Public Body)            | Unassigned           | Brigitte Voerman                                                                                                    | $\downarrow$ | TO DO  | Unresolved | 07/Aug/15 | 07/Aug/15 |            | •••       |
| FAVORITE FILTERS                  | IS-511 Security requirements                                            | Unassigned           | Brigitte Voerman                                                                                                    | ٨            | TO DO  | Unresolved | 04/Aug/15 | 04/Aug/15 |            |           |
| favorite filters.                 | IS-510 iSupport Application Flow 8-1-15                                 | Unassigned           | helpdesk@protechsolutions.com                                                                                                    | ٨            | TO DO  | Unresolved | 01/Aug/15 | 01/Aug/15 |            |           |
|                                   | IS-509 Incoming Convention Chain with comments                          | Unassigned           | helpdesk@protechsolutions.com                                                                                                    | ٠            | TO DO  | Unresolved | 28/Jul/15 | 31/Jul/15 |            |           |
|                                   | IS-508 Dummy                                                            | Unassigned           | iSupport.Brazil                                                                                                    | ٨            | TO DO  | Unresolved | 24/Jul/15 | 24/Jul/15 |            |           |

| A                                                                  |                                                                        | Instanti - Hon                     | A Real Property lies and the second second | _                |           |                 |           |
|--------------------------------------------------------------------|------------------------------------------------------------------------|------------------------------------|----------------------------------------------------------------------------------------------------|------------------|-----------|-----------------|-----------|
|                                                                    | issues/?jql= 🛛 🖉 Issue Navigator - JI                                  | RA 🛛 🗙 🛞 My meetings   GoToMeeting |                                                                                                    |                  |           |                 | 6         |
| <u>F</u> ile <u>E</u> dit <u>V</u> iew F <u>a</u> vorites <u>T</u> | ools <u>H</u> elp                                                      |                                    |                                                                                                    |                  |           |                 |           |
| 🗙 JIRA Dashboards 🗸                                                | Projects - Issues - Agile - Create                                     |                                    |                                                                                                    |                  | Search    | ۹ 🕐 -           | 🌣 - 💽 -   |
| FILTERS «                                                          | Search Save as                                                         |                                    |                                                                                                    |                  | 12        | Share Treport - | 🔅 Tools 🗸 |
| New filter                                                         |                                                                        |                                    |                                                                                                    |                  | _         |                 |           |
| Find filters                                                       | Project: All   Type: All   Status: All   Assignee: All   Contains text | More - Q Advanced                  |                                                                                                    |                  |           |                 | =-        |
| My Open Issues                                                     | Resolution: All 👻 💿                                                    | ٩                                  |                                                                                                    |                  |           |                 |           |
| Reported by Me                                                     | 1–50 of 510 🕾                                                          | ✓ Resolution                       | <b>`</b>                                                                                                    |                  |           |                 | Osterras  |
| Recently Viewed                                                    |                                                                        | Recent Criteria                    |                                                                                                    |                  |           |                 | Columns - |
| All Issues                                                         | T Key Summary                                                          | Requirement ID                     |                                                                                                    | tus Resolution   | Created   | Updated Due     | e         |
|                                                                    | IS-512 Maintenance - central update of CAs (and Public Body)           | All Criteria                       | Additional search options can                                                                                                    | DO Unresolved    | 07/Aug/15 | 07/Aug/15       | •••       |
| FAVORITE FILTERS                                                   | IS-511 Security requirements                                           | 🗌 % Limits                         | 'More' option and clicking on                                                                                                    | DO Unresolved    | 04/Aug/15 | 04/Aug/15       |           |
| favorite filters.                                                  | IS-510 ISupport Application Flow 8-1-15                                | Affects Version     Comment     WO | the additional items you                                                                                                    | DO Unresolved    | 01/Aug/15 | 01/Aug/15       |           |
|                                                                    | IS-509 Incoming Convention Chain with comments                         |                                    | would like to see                                                                                                    | DO Unresolved    | 28/Jul/15 | 31/Jul/15       |           |
|                                                                    | IS-508 Dummy                                                           | Created Date                       | <ul> <li>1</li> </ul>                                                                                                    | DO Unresolved    | 24/Jul/15 | 24/Jul/15       |           |
|                                                                    | IS-507 Bugfor requirement id - 506                                     | excluding 7 hidden                 |                                                                                                    | DO Unresolved    | 24/Jul/15 | 24/Jul/15       |           |
|                                                                    | IS-506 Meeting                                                         | Unassigned                         | nelpdesk@protechsolutions.com                                                                                                    | TO DO Unresolved | 24/Jul/15 | 28/Jul/15       |           |

#### Online Jira Help and Overview

https://confluence.atlassian.com/display/JIRA/JIRA+101

| ₩JIRA Dashboards -                                          | Projects - Issues - Agile - C   | reate                                                                             |                               |                               |                          | Search           | <u>०</u> ?- | <b>\$</b> - 🔃 - |
|-------------------------------------------------------------|---------------------------------|-----------------------------------------------------------------------------------|-------------------------------|-------------------------------|--------------------------|------------------|-------------|-----------------|
| FILTERS «                                                   | Search Save as                  |                                                                                   |                               |                               |                          | 🖆 Share          | ₽ Export ►  | 🌣 Tools 🗸       |
| Find filters                                                | Project: All  Type: All  Status | Project: All  Type: All  Status: All  Assignee: All  Contains text More  Advanced |                               |                               |                          |                  |             | =-              |
| My Open Issues                                              |                                 |                                                                                   |                               |                               |                          |                  |             |                 |
| Reported by Me<br>Recently Viewed                           |                                 |                                                                                   |                               |                               |                          |                  |             | Columns -       |
| All Issues                                                  |                                 |                                                                                   | Assignee                      | Reporter                      | P Status Resolution Crea | ated Updated     | Due Sprint  |                 |
| FAVORITE FILTERS<br>You don't have any<br>favorite filters. | Won't Fix                       | Select the search values in the resolution drop-down                              | ssigned                       | Brigitte Voerman              | ↓ TO DO Unresolved 07/   | Aug/15 07/Aug/15 |             | •••             |
|                                                             | Duplicate                       |                                                                                   | ssigned                       | Brigitte Voerman              | ▲ TO DO Unresolved 04//  | Aug/15 04/Aug/15 |             |                 |
|                                                             |                                 |                                                                                   | ssigned                       | helpdesk@protechsolutions.com | ▲ TO DO Unresolved 01//  | Aug/15 01/Aug/15 |             |                 |
|                                                             | Cannot Reproduce                |                                                                                   | ssigned                       | helpdesk@protechsolutions.com | ↑ DONE Done 28/          | Jul/15 11/Aug/15 | Sprint      | 1               |
|                                                             | Done                            |                                                                                   | onassigned                    | iSupport.Brazil               | TO DO Unresolved 24/     | Jul/15 11/Aug/15 |             |                 |
|                                                             | E Won't Do                      | 506                                                                               | Unassigned                    | helpdesk@protechsolutions.com | TO DO Unresolved 24/     | Jul/15 11/Aug/15 |             |                 |
|                                                             | IS-506 Meeting                  |                                                                                   | helpdesk@protechsolutions.com | helpdesk@protechsolutions.com | ↑ DONE Done 24/          | Jul/15 11/Aug/15 | Sprint      | 1               |

## Questions or Issues

- Francis Powell
  - <u>Francis.Powell@ProtechSolutions.com</u>
  - 501-687-2327
- Melanie McKinney
  - <u>MMckinney@Protechsolutions.com</u>
  - 501-687-2314
- Jeevan Shetty
  - <u>JShetty@Protechsoft.com</u>
  - 501-687-2315